# Signia App

Nedlasting av app og oppkobling av høreapparater

**Signia** Life sounds brilliant.

DIRECTIONAL HEARING 

signia-hearing.no/signia-app

# Signia App

### Nedlasting av app og oppkobling av høreapparater

Signia-appen er kompatibel med alle Apple-enheter med iOS versjon 9.3 og høyere, og de fleste Androidenheter med Android 5.0 og høyere. Du kan laste ned og installere Signia-appen gratis fra app Store og Google Play Store. Alle Signia høreapparater er kompatibel med Signia App.

## Funksjoner i Signia App

Signia-appen fungerer som en fjernkontroll for dine høreapparater. Bli kjent med noen av de mest brukte funksjonene på side 11.

### Signia Assistent - din egen lille hjelper

Med Signia assistent kan du finjustere lyden i høreapparatene til din preferanse. Les mer om Signia Assistent på side 13.

### Innholdsfortegnelse

| iOS nedlasting av app og<br>oppkopling av høreapparater     | s. 3  |
|-------------------------------------------------------------|-------|
| Android nedlasting av app og<br>oppkopling av høreapparater | s. 8  |
| Funksjoner i Signia-appen                                   | s. 11 |
| Signia Assistent<br>– din egen lille hjelper                | s. 13 |

## iOS nedlasting av app og oppkopling av høreapparater:

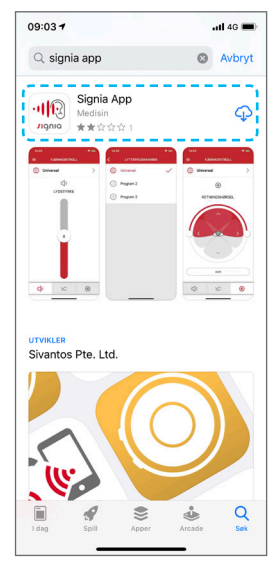

Steg 1 Last ned Signia-appen fra app store.

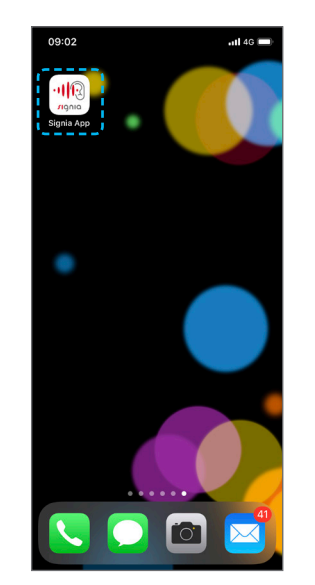

Steg 2 Trykk på ikonet til Signia-appen på smarttelefonen din, for å åpne appen.

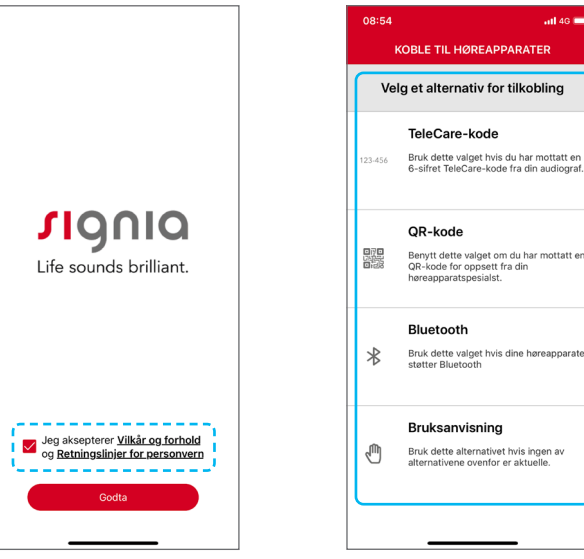

Steg 3

Aksepter Vilkår og forhold, samt Retningslinjer for personvern.

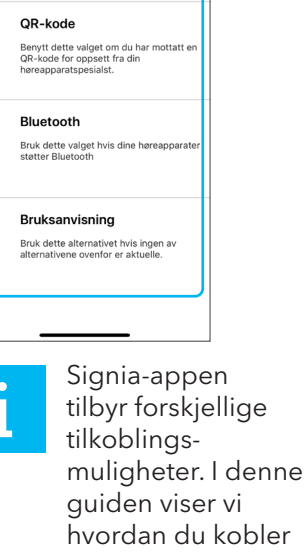

til høreapparater med Bluetooth.

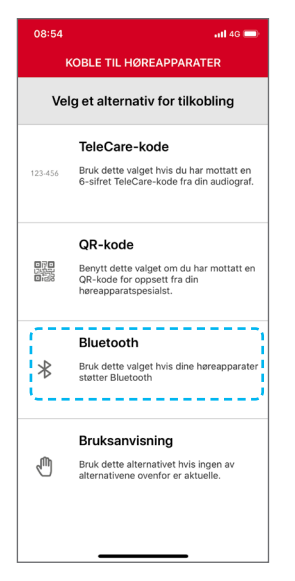

Velg et alternativ for tilkobling. Trykk på "**Bluetooth**".

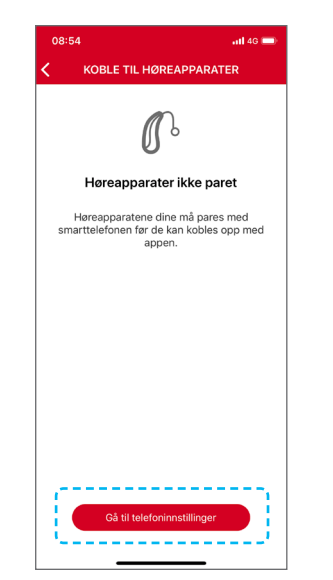

### Steg 5 Trykk på "**Gå til** Telefoninnstillinger".

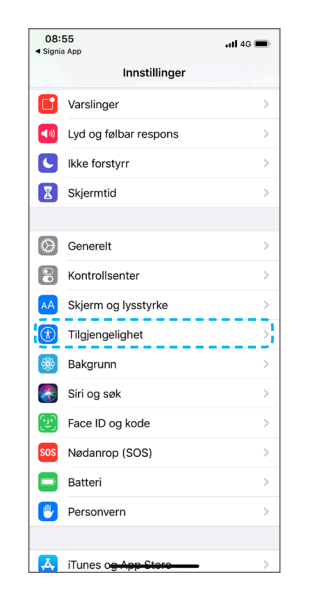

### Steg 6

Velg "Tilgjengelighet" under "Innstillinger".

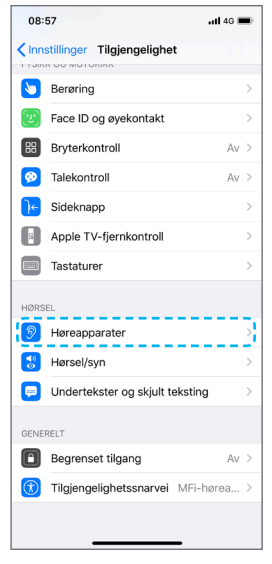

### Steg 7 Velg "Høreapparater" under "Tilgjengelighet".

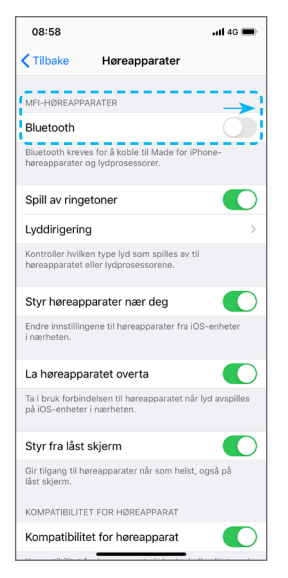

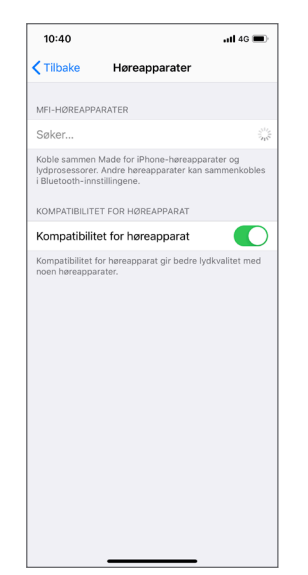

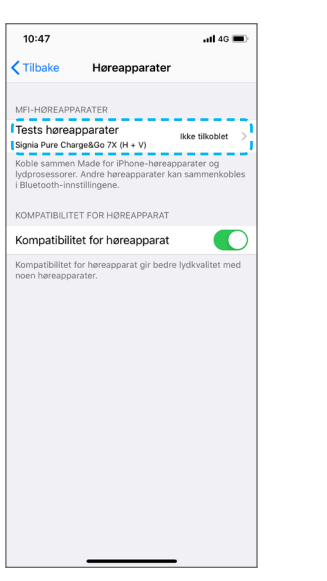

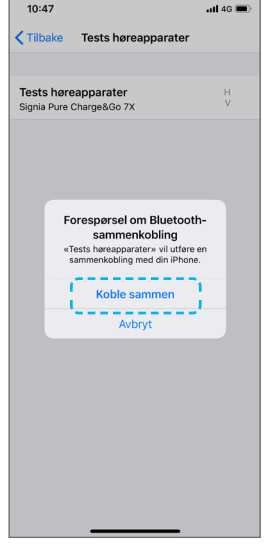

Aktiver Bluetooth ved å trykke på skyveknappen ved siden av "**Bluetooth**". Hvis Bluetooth allerede er aktivert, droppes dette steget automatisk.

#### Steg 9

Din Apple-enhet vil automatisk gjenkjenne høreapparatene dine.

#### Steg 10

Vennligst trykk på navnet til høreapparatene dine.

### Steg 11

En beskjed vil vises på skjermen om Bluetoothsammenkobling. Trykk på "**Koble sammen**".

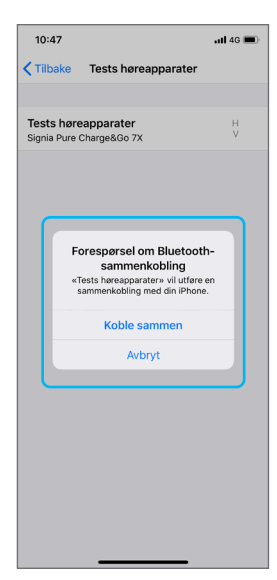

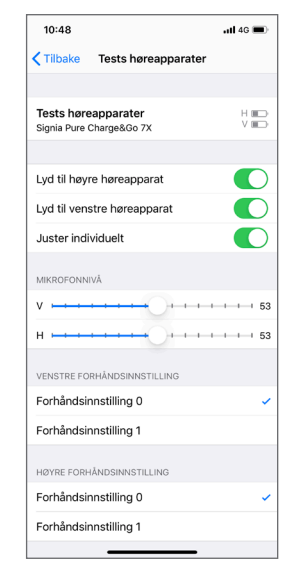

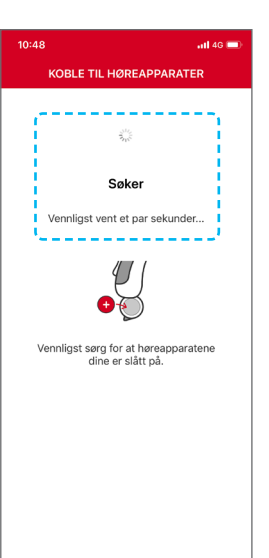

Åpne Signia-appen, den vil automatisk søke, finne og koble til dine høreapparater.

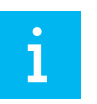

Sørg for at høreapparatene er slått på.

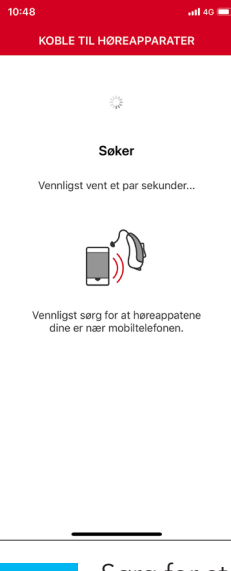

1

Sørg for at høreapparatene er i nærheten av smarttelefonen.

Legg merke til at du får en beskjed om å pare for hvert høreapparat. F.eks. hvis du har to høreapparater, får du beskjeden to ganger.

### Steg 12

Så snart paringen er fullført, vil du se innstillingene du kan styre via din Appleenhet.

•

1

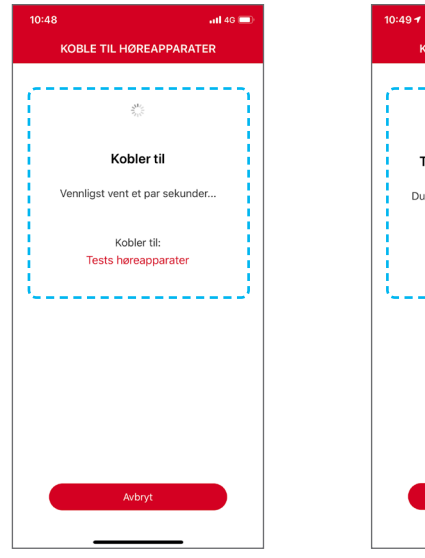

Vent noen sekunder mens appen ferdigstiller tilkoblingen til dine høreapparater.

# 

### Steg 15

Tilkoblingen er etablert. Du kan begynne å bruke appen ved å trykke på "**Kom i gang!**".

## Android nedlasting av app og oppkopling av høreapparater:

# i

For best mulig stabilitet av appen når du bruker den med våre Bluetoothhøreapparater, anbefaler vi at du sjekker listen over anbefalte Android-enheter i lenken nedenfor:

signia-hearing.com/signia-app

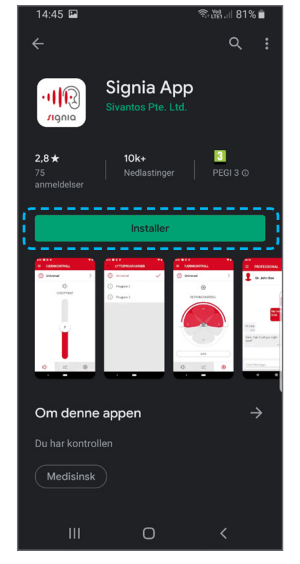

### Steg 1 Last ned Signia-appen fra Google Play Store.

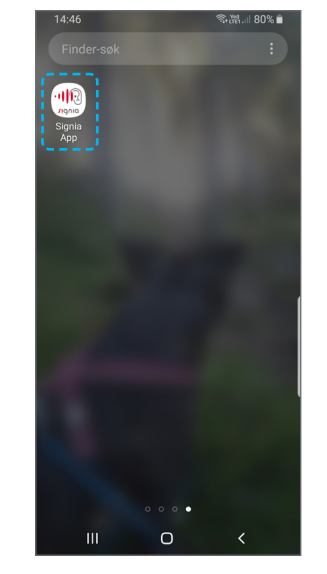

### Steg 2

Trykk på ikonet til Signiaappen på smarttelefonen din, for å åpne appen.

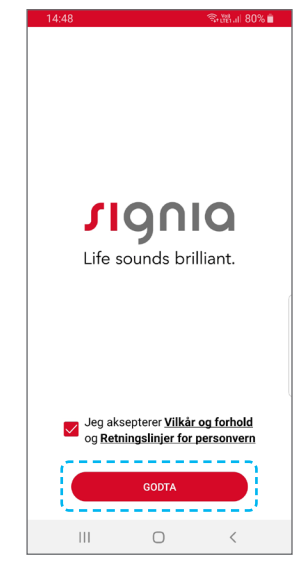

### Steg 3

Aksepter Vilkår og forhold, samt Retningslinjer for personvern.

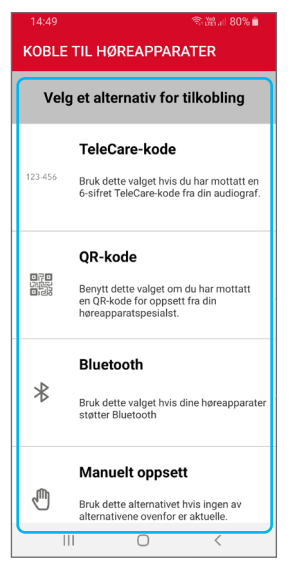

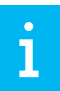

Signia-appen tilbyr forskjellige tilkoblingsmuligheter. I denne guiden viser vi hvordan du kobler til høreapparater med Bluetooth.

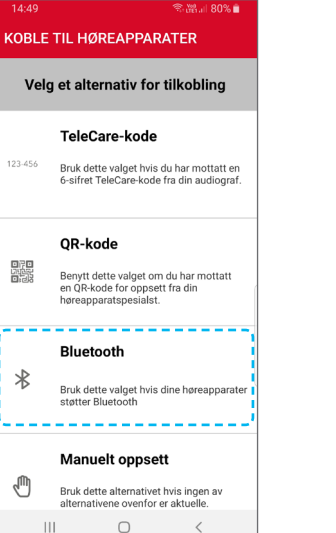

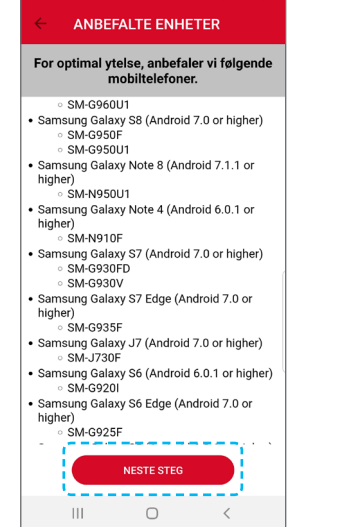

😤 💥 JI 80% 🗎

Steg 5 Velg "**Neste Steg**".

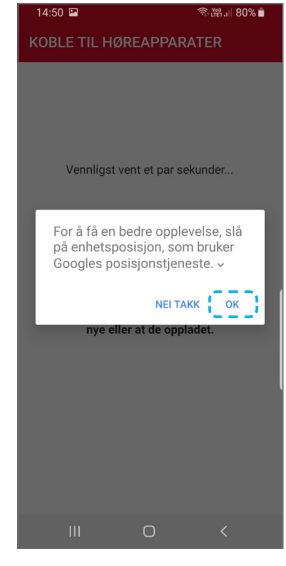

Steg 6 Trykk "**Godta**".

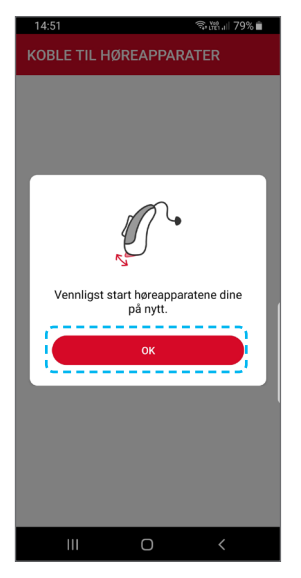

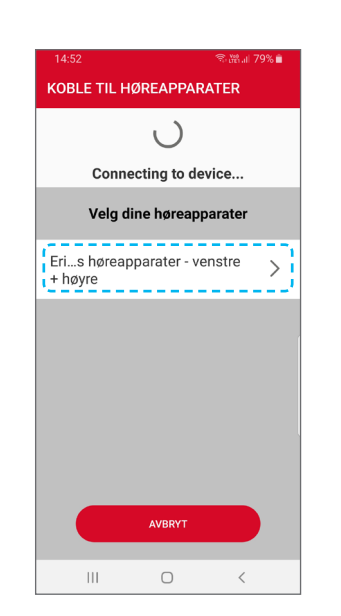

### Steg 7 Start høreapparatene på nytt og trykk "**OK**".

Steg 8 Klikk på høreapparatene som kommer opp i listen.

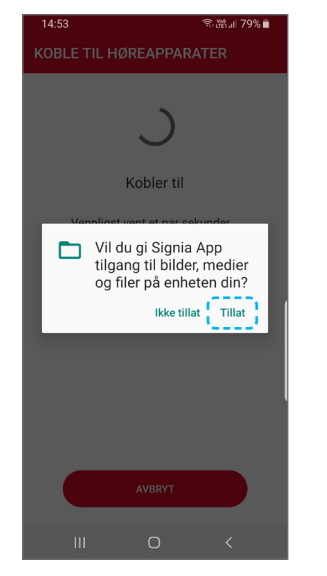

### Steg 9

Trykk "**Tillat**" og vent 10-20 sekunder mens høreapparatene kobles opp.

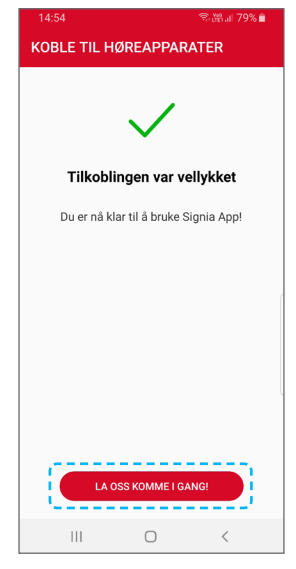

### Steg 10

Du er nå koblet til Signia App! Trykk på "**La oss komme i gang!**".

## Funksjoner i Signia-appen

I Signia-appen har du mange ulike funksjoner avhengig av hvilken høreapparatmodell du har. Her er en oversikt over de mest brukte funksjonene.

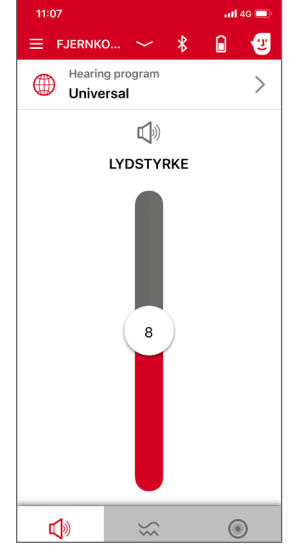

Justere **volum** på høreapparatene.

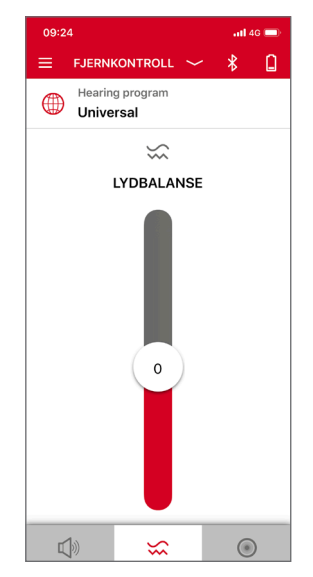

**Lydbalanse**: Her kan du justere balansen mellom bass og diskant.

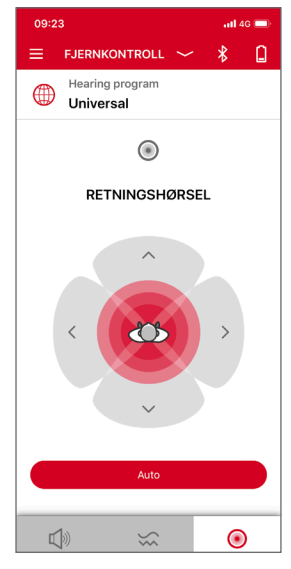

**Retningshørsel** lar deg velge hvor du ønsker høreapparatet skal fokusere lyden fra. Auto er standard.

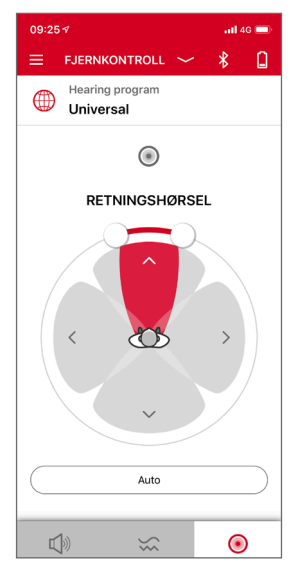

Ved behov kan du f.eks. endre til et **smalere fokusområde**, slik at lyden som kommer rett foran deg høres bedre enn lyder som kommer fra andre steder.

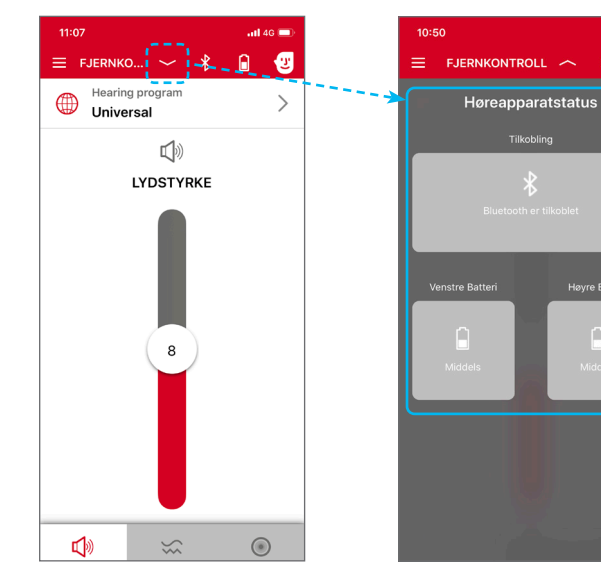

Høreapparatstatus kan du se ved å trykke på pilen ved siden av "Fjernkontroll" øverst på skjermen.

Her kan du se batteristatus og status på tilkobling.

.11 4G 📼

\* 6

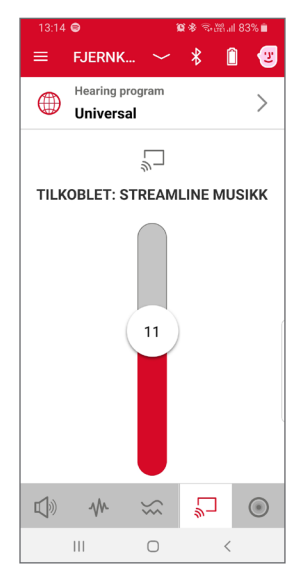

Hvis du har tilbehør som **StreamLine Mic** eller **StreamLine TV** kan du justere volumet på streaming-signalet direkte i appen.

## Med Signia Assistent har du alltid din egen lille hjelper med deg på telefonen.

Hvis du synes høreapparatene ikke fungerer som de skal, kan du åpne Signia-appen og assistenten. En dialog dukker opp, og du kan gi tilbakemelding på hva som er problemet. Assistenten kommer med forslag til forbedringer basert på det lydmiljøet du er i til enhver tid. Du kan iverksette endringene og se om det ble bedre. Endringene kan også forkastes hvis det ikke ble bedre. Slik fortsetter dialogen til du er fornøyd.

**Det beste:** Høreapparatene husker endringene som ble gjort, så hver gang du kommer i samme lyttesituasjon, vil høreapparatene automatisk gjenkjenne det og sørge for samme innstilling som sist.

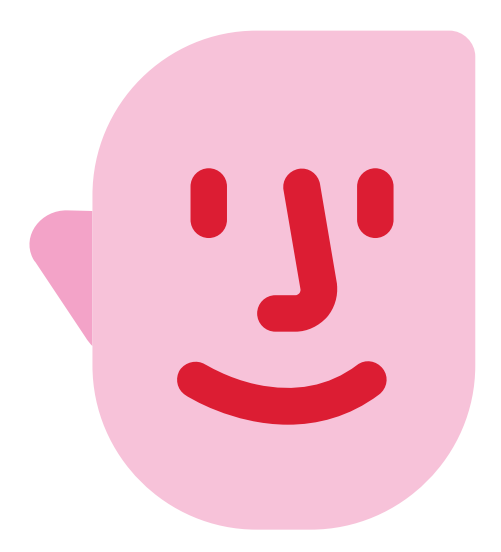

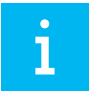

For å bruke Signia Assistent må du ha **Signia Xperience** høreapparater.

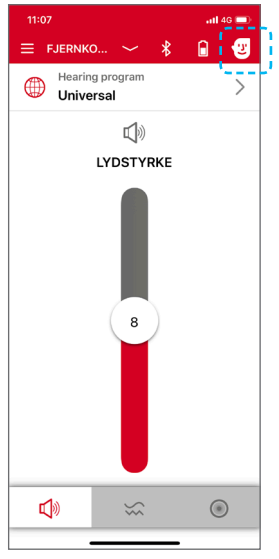

# Steg 1

Når du åpner Signiaappen, vil du se et ansikt øverst i høyre hjørne. Klikk på ansiktet.

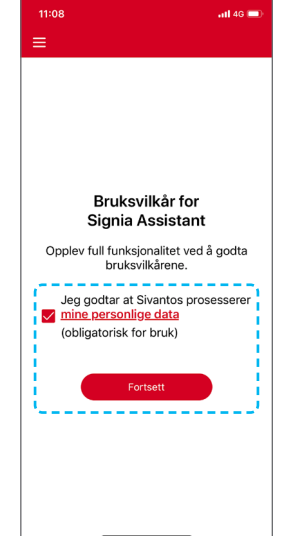

Første gang du åpner assistenten må du godkjenne bruksvilkår før du trykker på Fortsett.

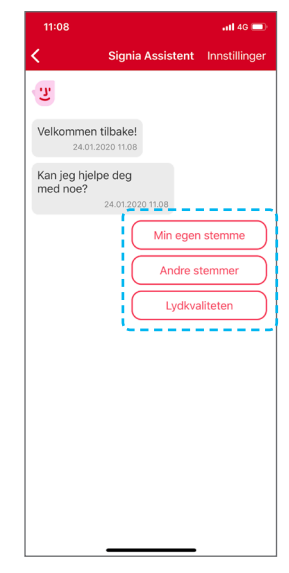

### Steg 2

Signia assistenten åpnes, og spør hvordan den kan hjelpe. Velg i fra en liste med ulike kategorier for å få hjelp med problemet.

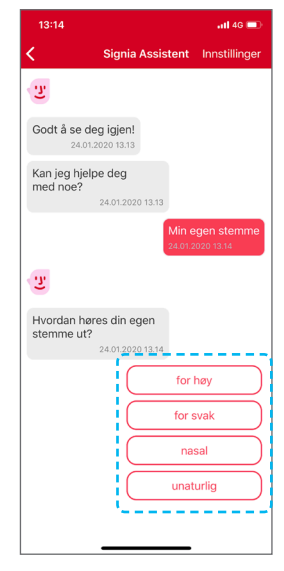

Fortsett å svare på assistenten sine spørsmål.

### 13:15 atl 46 💻 Signia Assistent Innstillinger Ľ Hvordan høres din egen stemme ut? Ľ Jeg forstår. Jeg har lagt til en innstilling i høreapparatet ditt som bør gjøre din egen stemme litt mer naturlig. Vil du beholde det permanent? Behold permanent Tilbakestill

### Steg 4

Basert på svarene dine, vil assistenten komme med forbedringer til lyden. Du kan velge mellom følgende: "**Behold permanent**", **"Tilbakestill**" eller **"Fortsett å forbedre**".

### Steg 5

13:16

stemme litt mer naturlig.

Vil du beholde

Ľ

det permanent?

Jeg er glad for at vi

kunne forbedre lyden av din egen stemme. Jeg lagret endringene i ditt Universal-program.

Hva annet vil du endre?

24.01.2020 13.16

Det er alt for nå

Min egen stemme

Andre stemmer

Lvdkvalitet

atl 46 🔳

Signia Assistent Innstillinger

Dialogen fortsetter så lenge du har behov for det.

# Support: 22 63 22 22

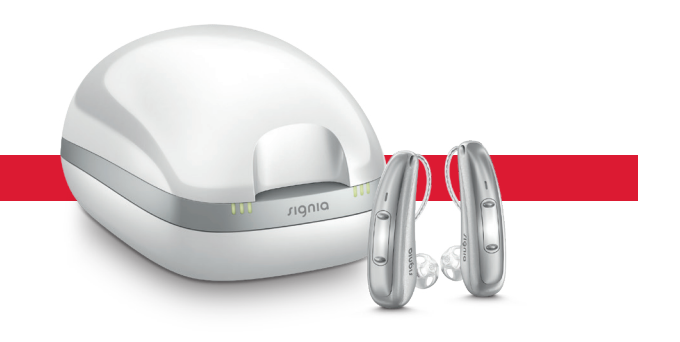

Informasjonen i dette dokumentet inneholder generelle beskrivelser av de tilgjengelige tekniske alternativene, som ikke alltid er tilgjengelig i alle tilfeller, og som kan endres uten forvarsel.

Varemerket Bluetooth og tilhørende logoer eies av Bluetooth SIG, Inc. og enhver bruk av slike merker av Sivantos gjøres under lisens. Andre varemerker og produktnavn eies av sine respektive innehavere.

#### Lokal kontaktinformasjon

Sivantos AS Nedre Vollgate 5 0158 Oslo

#### Postadresse:

Postboks 378 Sentrum 0102 Oslo

Telefon: 22 63 22 22

ce205/1/0220 © Signia GmbH, 02.2020

#### www.signia-hearing.no